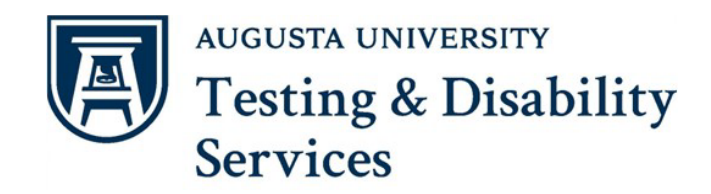

## MODIFYING TESTING AGREEMENT AND EXAM DATES ON AIM

If you need to review or change any information regarding exam length, materials allowed, exam return method, and preferences on how to prepare for the exam, you can update the Testing Agreement. Start by logging into the secure <u>AIM Portal</u> and clicking on the **"Alternative Testing"** link located on the left toolbar.

|                  | ERVIEW                                                                |
|------------------|-----------------------------------------------------------------------|
| 0                | Session Extender: <b>ON</b>                                           |
|                  | OGIN AS INSTRUCTOR                                                    |
|                  |                                                                       |
|                  |                                                                       |
|                  | BACK TO MY PROFILE >                                                  |
|                  | BACK TO MY PROFILE >                                                  |
|                  | BACK TO MY PROFILE >                                                  |
| H                | BACK TO MY PROFILE >                                                  |
| H<br>×           | BACK TO MY PROFILE >                                                  |
| H(<br>><br>>     | BACK TO MY PROFILE > DME Overview Upload Syllabus                     |
| H<br>><br>><br>> | BACK TO MY PROFILE > OME Overview Upload Syllabus Alternative Formats |

On the next page, the **"TDS Alternative Testing Agreement**" heading will appear. Under that heading, there will be the number of agreements completed by the instructor as well as a link to access the Testing Agreement. Select the **hyperlinked number** next to the **"Courses with TDS Alternative Testing Agreement" link** to continue.

| Session Extender: ON                                                                                                    | ALTERNATIVE TESTING      WPCOMING EXAMS                                                                                 |
|----------------------------------------------------------------------------------------------------|----------------------------------------------------------------------------------------------------|
| LOGIN AS INSTRUCTOR                                                                                                    | IMPORTANT MESSAGE                                                                                                    |
| BACK TO MY PROFILE >                                                                                                    | ***TYPICALLY NOT IN USE***                                                                                              |
| НОМЕ                                                                                                    | TDS ALTERNATIVE TESTING AGREEMENT                                                                                       |
| <ul> <li>&gt; Overview</li> <li>&gt; Upload Syllabus</li> <li>&gt; Alternative Formats</li> <li>&gt; Alternative Testing</li> </ul> | O<br>Courses without TDS Alternative Testing<br>Agreement<br>Total Courses with TDS Alternative Testing<br>Agreement: 1 |
|                                                                                                    | UPCOMING EXAMS SCHEDULED                                                                                                |
|                                                                                                    | UPCOMING EXAM FILE UPLOAD                                                                                               |
|                                                                                                    | Records Found: 1 (Showing: 1 - 1)                                                                                       |

Next, scroll down to find the course.

- If you teach multiple courses and sections, and the information is different, you will have to do one agreement for each course.
- If you teach multiple courses and sections, and the information is the same, you will have to complete one agreement first before you can copy it to different sections or courses.

Select "View/Modify TDS Alternative Testing Agreement" to continue

| Navigate To: Courses with TDS Alternative Testing Agreement ~             |
|---------------------------------------------------------------------------|
|                                                                           |
| Records Found: 1 (Showing: 1 - 1)                                         |
|                                                                           |
| MATH 00002.7 - MOUSE MATH (COURSE REGISTRATION NUMBER: 999996)            |
| Status: View/Modify TDS Alternative Testing Agreement Summary:            |
| <ul> <li>Number of Students Requesting Alternative Testing: 1.</li> </ul> |
| • Total Exams Scheduled: 5 (Upcoming: 1).                                 |
| List Exam Dates:                                                          |
| • Test on Tuesday, August 06, 2024 at 12:00 PM.                           |
|                                                                           |

QUESTION?

On the Alternative Testing Agreement-Details page, questions under the "**List of Questions**" will appear on the right. Please enter all information answer the questions pertaining to your course. TDS will use this as a guide when proctoring exams during the semester.

After you have finished, review your responses, and select "Update and View Specify Exam Dates".

| TDS ALTERNATIVE TESTING AGREEMENT LIST EXAM DATES COPY TDS ALTERNATIVE TESTING AGREEMENT |                                            |  |  |  |
|------------------------------------------------------------------------------------------|--------------------------------------------|--|--|--|
| IST OF QUESTIONS                                                                         | CONTACT INFORMATION                        |  |  |  |
| an student take the exam home?*                                                          | Phone Number*:                             |  |  |  |
| ) Yes                                                                                    | United States of America (+1) V 7067371469 |  |  |  |
| No.                                                                                      |                                            |  |  |  |
| dditional Comment:                                                                       |                                            |  |  |  |
| Yes                                                                                      |                                            |  |  |  |
| ORM SUBMISSION                                                                           |                                            |  |  |  |

## **MODFYING EXAM DATES**

Instructors can modify their specified exam dates at any point in the semester. (For exams during AU's final exam period, please contact TDS to inform them of any changes). On this page, instructors should select the "Modify" option.

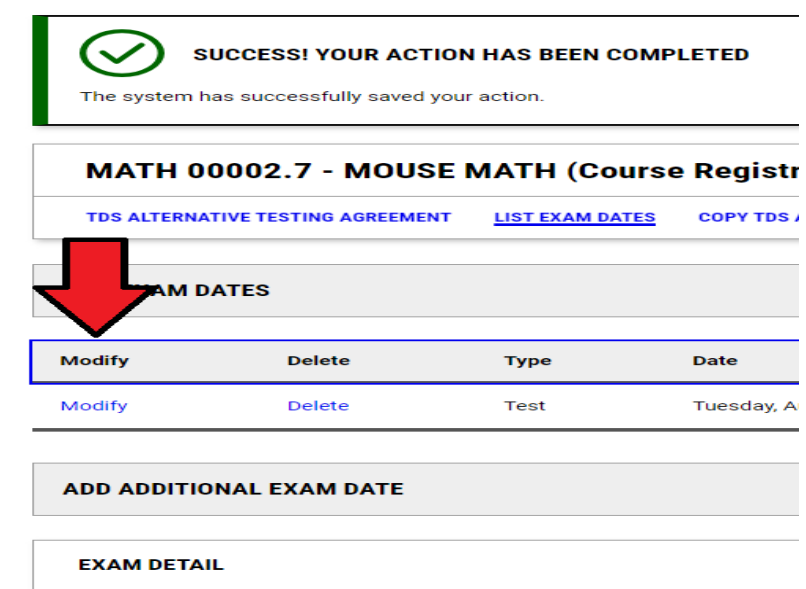

| Type * :     |         |   |
|--------------|---------|---|
| Select One 🗸 |         |   |
| Date *: 💿    |         |   |
| mm/dd/yyyy   | <b></b> | 1 |

Instructors can modify the exam type, date, time, and the length of time students receive in class. Instructions pertaining to a specified exam can be changed under the "Exam Date Instructions".

| EXAM DETAIL                                                                                                    | EXAM DATE INSTRUCTIONS                                                                                                    |
|----------------------------------------------------------------------------------------------------|----------------------------------------------------------------------------------------------------|
| ype *:<br>Test ✓<br>Date *: ⑦<br>08/06/2024 ::::                                                                                                    | Please Specify an additional instructions not listed on the Testing<br>Agreement for this exam. *<br>Password is 2023.                |
| Time: ①         12 PM ✓       00 ✓         Standard Length Of Exam (In Minutes) *:         Hint: Please specify length in minutes, and do not include extended time accommodations. For example: 120 minutes for 2 hours.         75         Additional Note For Staff: ② | UPLOAD ADDITIONAL EXAM FILE Note: Exam files can be added on a continual basis. File Title: Select File: ③ Choose File No file chosen |
|                                                                                                    | LIST EXAM FILES For security purposes, the exam files are not available for download.                                                 |

In addition, instructors can delete previously uploaded exams or submit additional exam files.

After an exam date is updated, select the "**Update Exam Date**" at the bottom.

To specify another exam date, select "Update and Back to List Exam Dates" in this section.

| LIST EXAM FILES |                     |                             |              |    |  |  |
|-----------------|---------------------|-----------------------------|--------------|----|--|--|
| For security    | y purposes, the exa | m files are not available f | or download. |    |  |  |
| Delete          | File Title          | File Name                   | Size         | U  |  |  |
| Delete          | TEST                | TEST.docx                   | 12 KB        | 08 |  |  |
| ∢               |                     |                             |              | •  |  |  |

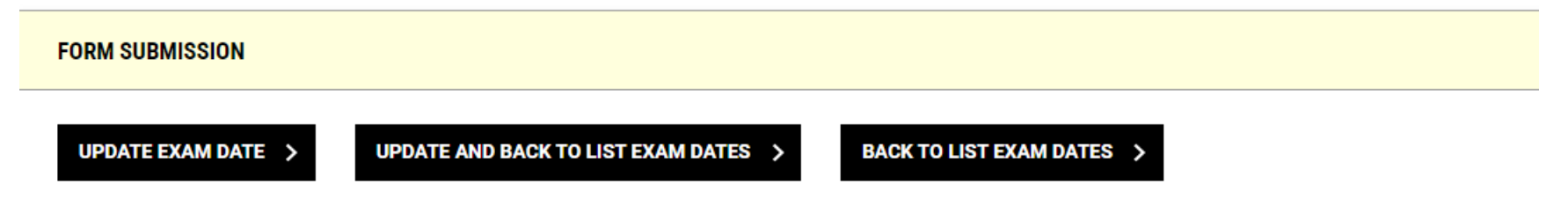